## • ACCOUNTING DOCUMENTS

- Adding W-9
  - **Step 1** Click on the "Add" button.

| VRM<br>Mortgage Ser     | vices FAQ                             |                          |             |                 | 12/10               | Broker/G        | Owner   Vend | lor |
|-------------------------|---------------------------------------|--------------------------|-------------|-----------------|---------------------|-----------------|--------------|-----|
| ID:<br>Status: Active   | Name:1<br>Type: Real Estate Brokerage | Primary:  <br>Address: 2 | (304<br>Mar | tinsburg, WV    | Broker:<br>Analyst: | 192             |              |     |
| GENERAL                 | VENDOR INFORMATION                    |                          |             |                 |                     |                 |              |     |
| COMPLIANCE<br>OFFICES   | ID: 01.00                             |                          | M           | AS 500 Payee #: | History             |                 |              |     |
| CONTACTS                | Vendor Name: * Vendor 2               |                          |             | Broker Code:    | Hist                | tory            |              |     |
| SCORECARDS              | Type: Real Estate Brok                | erage                    |             | Conversion:     | No                  |                 |              |     |
| PAYMENT<br>METHOD       | Company Type: LLC                     | ~                        |             |                 |                     |                 |              |     |
| ASSIGNMENT<br>INVENTORY |                                       | [                        | Save        | Cancel          |                     |                 |              |     |
| PAYMENTS                | DUE DILIGENCE CONT                    | RACTS DIVERSITY          | LICENSES    |                 |                     |                 |              |     |
| TASKS                   |                                       |                          |             |                 |                     |                 |              | 1   |
| SERVICES                | ACCOUNTING DOCUMENTS                  |                          |             |                 | н                   | elp Show/Hide   | W-9 History  | Add |
|                         | Legal Entity Name - DBA Active        | Uploaded On              | Uploaded By | Reviewed By     | Is Tin Verified     | Is Approved     | Action       |     |
|                         | Vendor 2 )a Aw Yes                    | 6/25/2012 12:18 PM Syst  | lem 1       | Justin 40806    |                     | Yes - 7/26/2012 | View         |     |

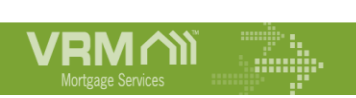

**Step 2** – Enter the "Legal Entity Name" that appears on the W-9. Be careful not to enter the DBA in this field. If you have a DBA, it is optional to fill out. Select the "Identification Type". Enter the "TAX Identification #". Select the "Federal Tax Classification". Check the 2 boxes to acknowledge the conditions. Click the "Save" button.

| Legal Entity Name: *                                                                                                    |                                                                                                    |                                                                                                   |                                                                                   |
|----------------------------------------------------------------------------------------------------|----------------------------------------------------------------------------------------------------|---------------------------------------------------------------------------------------------------|-----------------------------------------------------------------------------------|
| DBA (optional):                                                                                                    |                                                                                                    |                                                                                                   |                                                                                   |
| Identification Type:                                                                                                    | -Select-                                                                                                    | ~                                                                                                 |                                                                                   |
| Tax Identification #. *                                                                                                    |                                                                                                    |                                                                                                   |                                                                                   |
| Federal Tax Classification:                                                                                                    | -Select-                                                                                                    | ~                                                                                                 |                                                                                   |
| ly providing a new W-9 that chang<br>rofile will require re-review by you<br>lew Insurances, Licenses, and Cor<br>the SSN/EIN has changed, once<br>dentification. | es your Legal Entity Na<br>r Vendor Analyst. Your p<br>ntracts are provided that<br>verified all future payme | me, all due diligence<br>rofile will remain out<br>reflect your new Leg<br>nts will be issued aga | documents on your<br>of compliance until<br>al Entity Name.<br>ainst this new tax |

Click the "OK" button. This will take you to the DocuSign page to fill out the W-9.

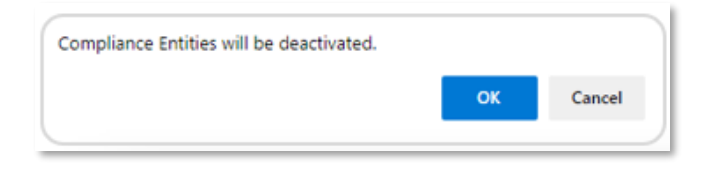

• Step 3 – Click the Checkbox and select the Continue button

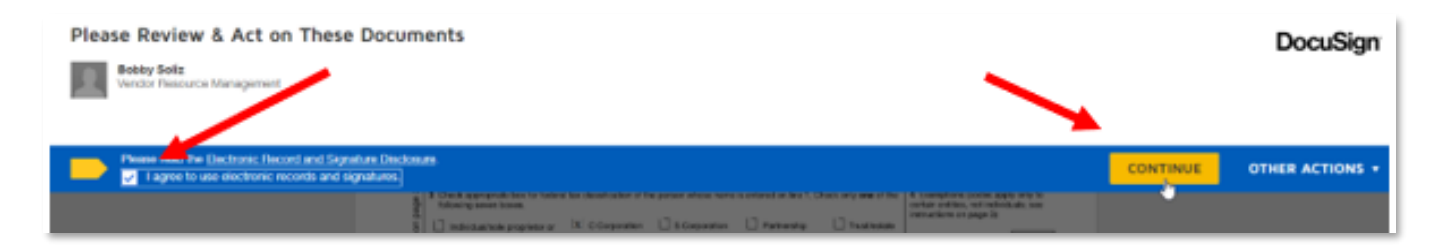

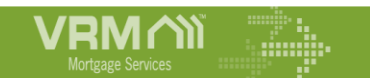

• **Step 4** - Select "Sign". Then, the "Finish" button.

This will upload the W-9 to your VMS profile for VRM to approve.

|                                                                                                    | @ @ ¥* 🖶 🖒 @                                                                                                    |  |  |  |  |  |
|----------------------------------------------------------------------------------------------------|----------------------------------------------------------------------------------------------------|--|--|--|--|--|
|                                                                                                    |                                                                                                    |  |  |  |  |  |
| DocuSign Envelope ID: 306                                                                                                    | Deputing Environe 10: 30542813-0107-4601-05ED-2342E0100061 DEPUTORS TRATICN DOCUMENT ONLY<br>PROVIDED TO DOCUMENT ONLY SIGNALS SERVICE<br>569-3x1Ave, Sale 170 - Satelle - Machington 30101 - (20) 210-1020                                                                                                    |  |  |  |  |  |
| Form W-9<br>(Rev. Constant PCPR)<br>Department of the Treasury<br>Informal Presence Service                                                                                                    | Request for Taxpayer and Certification and Certification requester. Do not send to the IRS.                                                                                                    |  |  |  |  |  |
| * Norre (as show<br>ASC Company<br>2 Sustained Terms)                                                                                                    | Source (as shown an your income tax relation). Name is required on this line, do not leave this line black,     ASC Company     To be seen and the second state of the second line                                                                                                    |  |  |  |  |  |
| 3 Check repropri<br>Moving server<br>Statistic repropri<br>Management<br>Statistic repropri                                                                                                    | to besits failed to classification of the person whose name is antennoise tool 1. Chook only one of the<br>tooms.  A proprietory of X: O Organition 5 Corporation Partmenting Prostiletate<br># SLO                                                                                                    |  |  |  |  |  |
| Build The L<br>another LLD<br>group and the LLD<br>B Address (humber<br>B Address (humber<br>B Address (humber<br>B Address (humber<br>B Address (humber<br>B Address (humber)<br>B Address (humber)<br>B Address (hum | the regenerated is too in the time masses of the based mean based of the region of the region of the LLC is the region of the time of the CO region of the LLC is the region of the region of the LLC is the region of the region of the LLC is the region of the region of the time of the CO region of the LLC is the region of the region of the region of the LLC is the region of the region of the r |  |  |  |  |  |
| Kertinsbur<br>Y Litzcout nu                                                                                                    | J WV, 25403<br>(be)() New (ptkine)                                                                                                    |  |  |  |  |  |
| Parts Taxpe<br>Enter your TW is the ex-<br>backup withholding, Wo-<br>meldard after, noise pro-<br>artition, it is your artiple<br>704, loan.<br>Netter I'the account is.<br>Number To Ghe the file                                                                                                    | Benditification Number (TIN)           propriete box. The TIN provided must reach the name given on line 1 to problem           indox of the provided must reach the name given on line 1 to problem           indox of the provided must reach the name given on line 1 to problem           indox of the provided must reach the instructions for part ( bits: For other<br>yer identification number (DIA). For other           in more than one name, see the instructions for line 1. Also see What Name and<br>guestiant for guidelines on whose number to effer.           1         2         3         4         5         6         7         8         9                                                                                                    |  |  |  |  |  |
| Part E Certif                                                                                                    | cation                                                                                                    |  |  |  |  |  |
| 1. The number shown (<br>2. I am not subject to b<br>Service (IRS) that I a<br>no longer subject to                                                                                                    | rg, i centry track.<br>In this form is my consol trappayer identification number (or Law waiting for a number to be issued to me); and<br>adup withholding because: (o) an exempt from backup withholding, or (b) I have not been notified by the Internal Revenue<br>is subject to backup withholding as a result of a balane to report all internation diversion, or (b) the IRS-team notified my that I am<br>teachy withholding, and                                                                                                    |  |  |  |  |  |
| 3. Lam a U.S. citizen or                                                                                                    | other U.S. person (stefaned below); and                                                                                                    |  |  |  |  |  |
| <ol> <li>The FATCA code(s) of<br/>Configuration Instantian<br/>you have been to report<br/>acquisition of the News<br/>other than interface of con-<br/>other than interface of con-</li> </ol>                                                                                                    | reved on the torm in any inducting that is an exempt from FATCA reporting is connect.<br>Is. You must cross out item 2 above if you have been notified by the RS that you are currently subject to backup withholding/because<br>all interest and disidencis is no your tax retain. For escirabate transaction, tem 2 dees not apply. For restagate interest paid,<br>end of second preperty, carealization of delic, contributions on individual reterement are genered (RM), and generatis, pain-retain<br>Marched, you are not required to sage the conflictions, but you must provide stor condition. The Set the instructions for Part II, later.                                                                                                    |  |  |  |  |  |
| Sign Signature of Here                                                                                                    | 5 m 2/24/2023                                                                                                    |  |  |  |  |  |
| General Inst                                                                                                    | torins     form 1005-DV (dividends, including these from stocks or install     torial                                                                                                    |  |  |  |  |  |

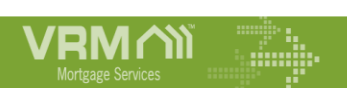